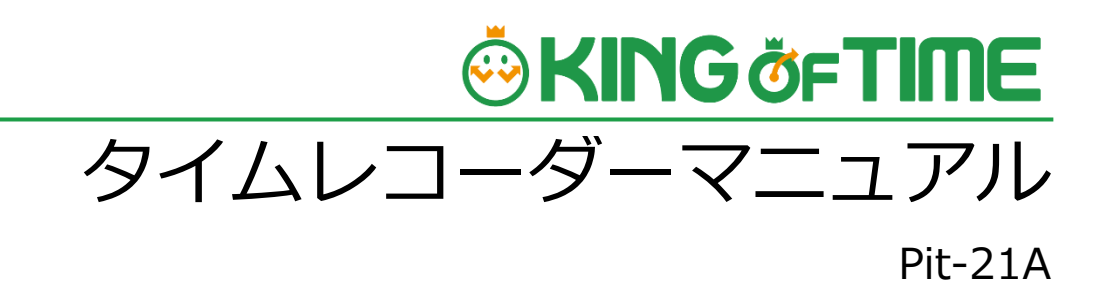

打刻専用端末

## 目次

| 1. | はじめに                                                                                           |                                        |
|----|------------------------------------------------------------------------------------------------|----------------------------------------|
|    | 1.1.<br>1.2.<br>1.3.                                                                           | KING OF TIME の構成2<br>従業員の登録            |
| 2. | 各ボタン                                                                                           | ンの操作方法4                                |
| 3. | 起動~                                                                                            | 初期設定について6                              |
|    | 3.1. 5<br>3.2. 5<br>3.2.1.<br>3.2.2.                                                           | 起動6<br>キッティングアプリによる初期設定~タイムレコーダーアプリの起動 |
| 4. | タイム                                                                                            | レコーダーアプリの機能13                          |
|    | <ul> <li>4.1.</li> <li>4.2.</li> <li>4.3.</li> <li>4.4.</li> <li>4.5.</li> <li>4.6.</li> </ul> | ホーム画面の概要                               |
| 5. | アプリ                                                                                            | ケーションの設定を変更する19                        |
|    | 5.1.<br>5.2.<br>5.3.                                                                           | 設定メニュー概要                               |
| 6. | 管理画                                                                                            | 面で設定変更を行う24                            |
|    | 6.1.<br>6.1.1.<br>6.1.2.<br>6.1.3.<br>6.1.4.<br>6.1.5.                                         | タイムレコーダー設定について                         |
| 7. | サポー                                                                                            | トサービスのご案内29                            |
|    | 7.1.                                                                                           | オンラインヘルプ29                             |

## 1. はじめに

このマニュアルでは、Pit-21A(ピットニジュウイチ エー)のご利用方法をご案内いたします。

## 1.1. KING OF TIME の構成

Pit-21A をご利用の場合、KING OF TIME は 3 つの機能で構成されます。

| Pit-2                     | 1A        |  |  |
|---------------------------|-----------|--|--|
| KING OF TIME TIMERECORDER | 23日(金)    |  |  |
| KING OF TIME TIMERECORDER | → 33      |  |  |
| 東京 13:34                  | * 憩開始     |  |  |
| 下 出勤 マ 退勤 (               | 休憩終了      |  |  |
| @ インターネットで一元管理            |           |  |  |
| 管理画面                      | 従業員画面     |  |  |
| 基本情報の設定                   | タイムカード確認  |  |  |
| スケジュール管理                  | 各種申請      |  |  |
| 勤忌情報の管理                   | 08:50     |  |  |
| 各種申請の承認                   | ① 出版 ② 退版 |  |  |
| データ出力                     | ① 出版 ② 退版 |  |  |

| Pit-21A(打刻専用端末) | 出勤・退勤の打刻、IC カード情報を登録します。        |
|-----------------|---------------------------------|
| 管理画面            | 従業員情報などの各種設定をする他、打刻データや集計情報などを管 |
|                 | 理します。                           |
| 従業員画面           | 従業員が自身の勤怠状況を確認できます。             |

操作方法等の詳細は、それぞれのマニュアルをご参照ください。

### 1.2. 従業員の登録

Pit-21A のご利用開始前に、KING OF TIME 管理画面にて従業員を登録します。

まず、KING OF TIME 管理画面にログインします。 設定 > 従業員 > 従業員設定より従業員を登録します。(「従業員設定」に対する編集権限が必 要です)。詳しくは管理者マニュアルをご参照ください。

### 1.3. 事前準備

- 管理者が管理画面にログインし、設定 > 組織 > タイムレコーダー設定 > 対象の[編集] > 「認証デバイス」で「Pit-21A」を指定し、[登録]します。
- タイムレコーダーを設定する所属の行の「その他」 > 「三」 > [タイムレコーダーURL送
   信]をクリック > 「送信先」を指定して [メール送信]をクリックします。
- 送信先の PC に「タイムレコーダーアプリ セットアップ情報(Pit-21A)のお知らせ」のメールが 届いていることを確認します。
   ※「所属・タイムレコーダー設定」に対する閲覧以上の権限をもつ管理者であれば、管理画面の 設定 > 組織 > タイムレコーダー設定 > [タイムレコーダーURL 送信] から送信されるメー ル内容を確認できます。

# 

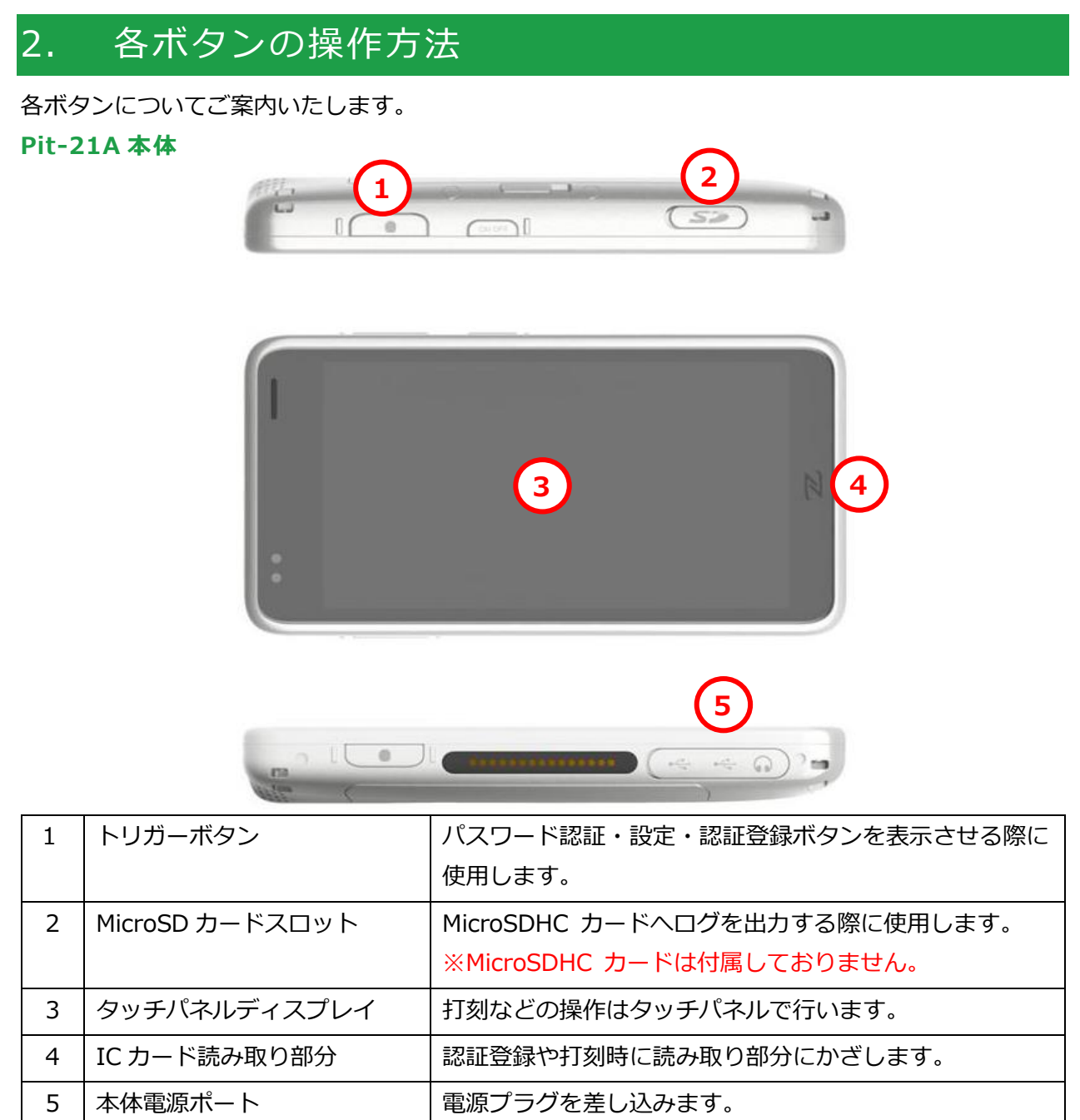

### 卓上クレードル(別売り)使用時

 $\sim$ 

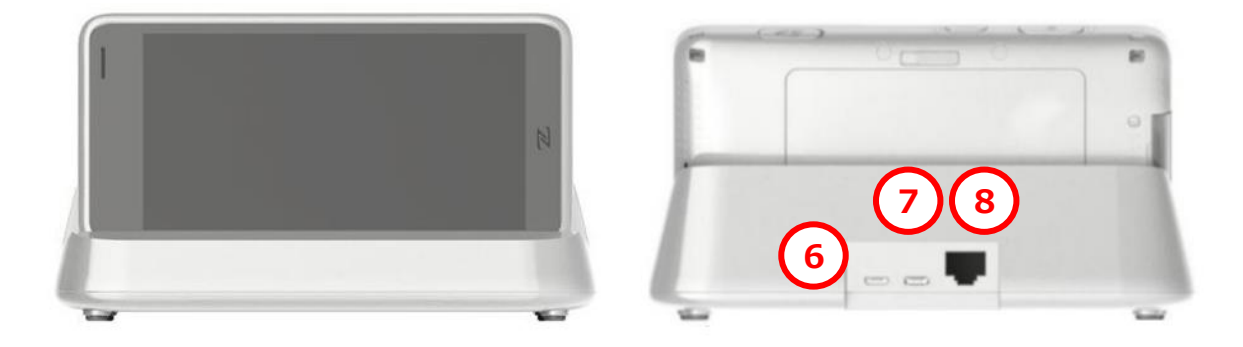

| 6 | Micro USB ポート | 有線 LAN 接続時に使用します。 |
|---|---------------|-------------------|
| 7 | 充電用(AC)ポート    | 電源プラグを差し込みます。     |
| 8 | LAN ポート       | LAN ケーブルを差し込みます。  |

| (<br>・ ー ー ー ー ー ー ー ー ー ー ー ー ー ー ー ー ー ー ー  |
|-----------------------------------------------|
| ● Pit-21A をクレードルと接続して使用する場合は、本体底面の両端にあるラバーカバー |
| を取り外してから接続してください。                             |
| ● AC アダプタとバッテリーの併用は、バッテリーの劣化を早め、破裂などの危険を伴い    |
| ます。卓上クレードル、壁掛けクレードル(PoE 給電時を含む)使用時は、AC アダプ    |
| タとバッテリーを併用しないでください。                           |
| · · · · · · · · · · · · · · · · · · ·         |

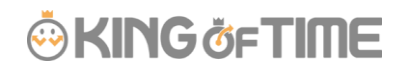

## 3. 起動~初期設定について

## 3.1. 起動

本製品の電源ポートにACアダプタを接続し、電源プラグをコンセントに差し込みます。
 ※USB ポートからの電源供給は非推奨です。端末起動時に電力不足で正常に起動できない場合があります。AC 電源ポートをご使用ください。

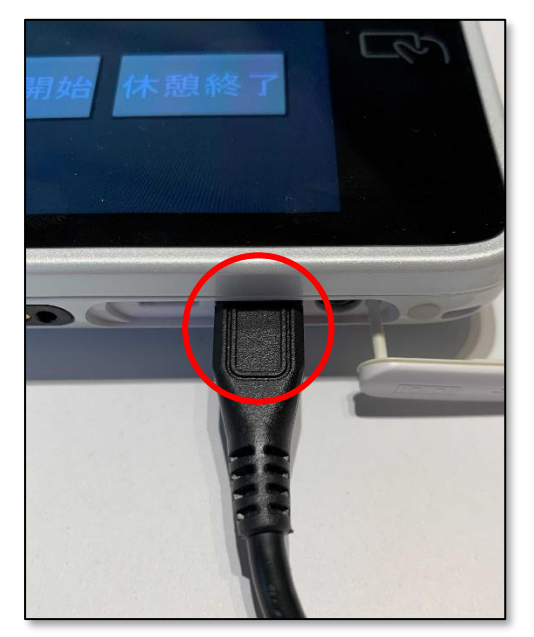

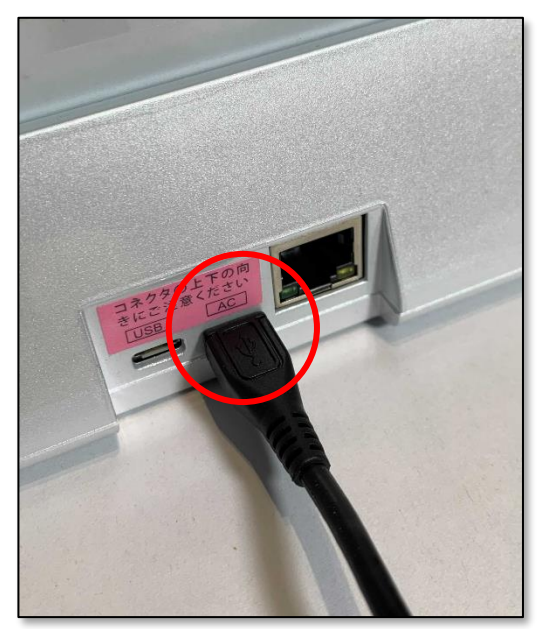

※卓上クレードル(別売り)使用時

2. 電源投入後、下記画面が表示され自動的に起動します。

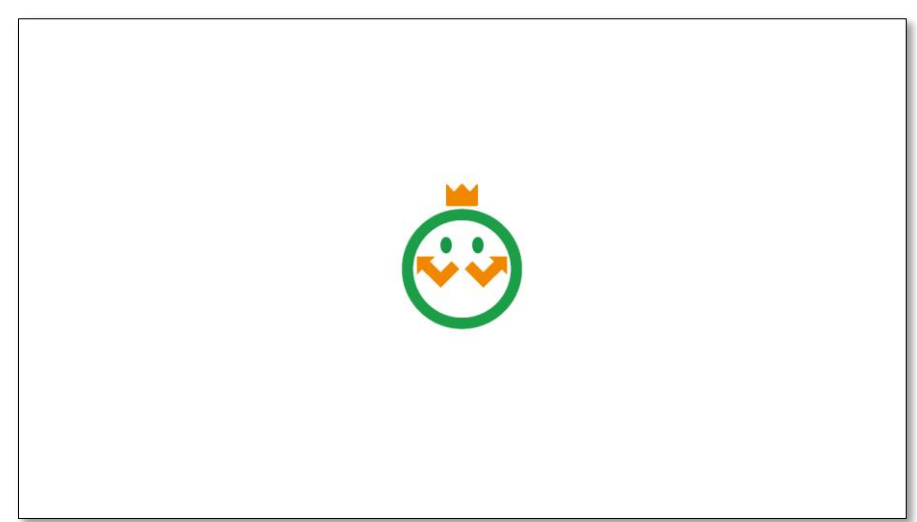

## 3.2. キッティングアプリによる初期設定~タイムレコーダーアプ リの起動

初回起動時には、ネットワークやレコーダー情報の設定用キッティングアプリが起動します。 キッティングアプリの設定時に、タイムレコーダーアプリをダウンロードしますので、ネットワー ク(有線 LAN または無線 LAN)に接続できる環境で操作してください。

3.2.1. キッティングアプリによるネットワーク設定

1.キッティングアプリ画面が表示されたら [次へ] をタップします。

| KING OF TIME TIMERECORDER キッティングアプリ [ver1.0.0.0] | ×         |
|--------------------------------------------------|-----------|
| ネットワークへの接続設定を行いま                                 |           |
| す。                                               |           |
| 準備はよろしいですか?                                      |           |
|                                                  |           |
|                                                  |           |
| 戻る                                               | <u>دم</u> |

2. ネットワークへの接続方法を、Wi-Fi(無線 LAN)または有線 LAN から選択し、 [次へ] をタッ プします。

※有線 LAN での接続にはクレードル(別売り)が必要です。ご希望の場合は KING OF TIME 管理 画面内の「 カート 」よりご注文ください。

| KING OF TIME TIMERECORDER キッティングアプリ [ver1.0.0.0] ×<br>ネットワークへの接続方法を<br>選択して下さい。 |         |  |
|---------------------------------------------------------------------------------|---------|--|
| ● Wi-Fi(無線LAN)                                                                  | ○ 有線LAN |  |
| 戻る                                                                              | 次へ      |  |

3. 固定の IP アドレスがある場合には、IP アドレス/サブネットマスク/ゲートウェイ/DNS の値 を入力し、 [次へ] をタップします。

※自動取得の場合には 「DHCP 使用」にチェックを入れます。

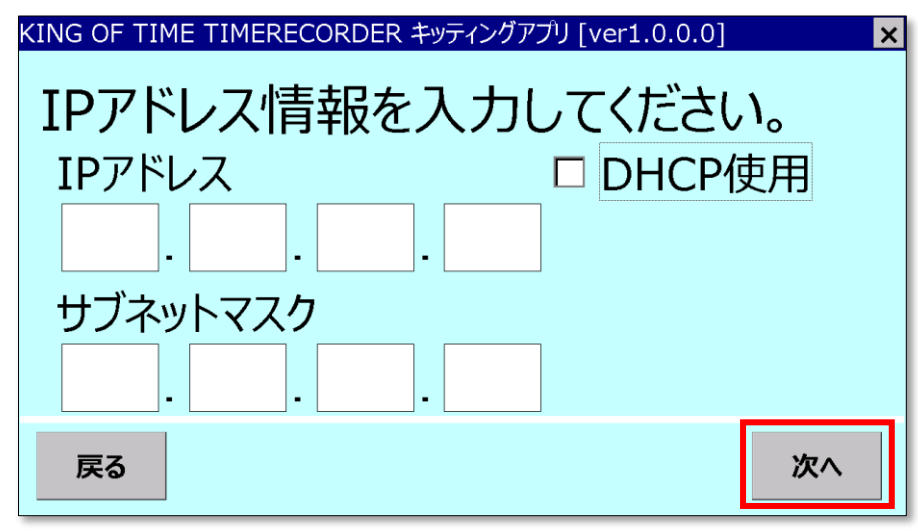

4. ゲートウェイの値を入力し、 [次へ] をタップします。

| KING OF TIME TIMERECORDER キッティングアプリ [ver1.0.0.0] |
|--------------------------------------------------|
| ゲートウェイを入力してください。                                 |
| ゲートウェイ                                           |
|                                                  |
|                                                  |
|                                                  |
|                                                  |
| 戻る次へ                                             |

5. DNS の値を入力し、 [次へ] をタップします。

| KING OF TIME TIMERECORDER キッティングアプリ [ver1.0.0.0] | × |  |
|--------------------------------------------------|---|--|
| DNSを入力してください。                                    |   |  |
| 優先DNS                                            |   |  |
|                                                  |   |  |
| 代替DNS                                            |   |  |
|                                                  |   |  |
| 戻る 次/                                            |   |  |

6. 無線 LAN 接続の場合、アクセスポイントの情報を入力し、 [次へ] をタップします。

| KING OF TIME TIMERECORDER キッティングアプリ [ver1.0.0.0] | ×     |
|--------------------------------------------------|-------|
| 無線アクセスポイント情報を                                    |       |
| 入力して下さい。                                         | 再スキャン |
| SSID                                             |       |
| CS3                                              | •     |
| □ ステルスタイプの無線APに接続                                |       |
| 戻る                                               | 次へ    |

7. アクセスポイントのパスワードを入力し、 [次へ] をタップします。

| KING OF TIME TIMERECORDER キッティングアプリ [ver1.0.0.0] × パスワードを入力して下さい。 |                |  |  |
|-------------------------------------------------------------------|----------------|--|--|
| パスワード<br>*******                                                  | <認証種類>WPA2-PSK |  |  |
| 暗号化<br>AES ▼                                                      |                |  |  |
| 戻る                                                                | 次へ             |  |  |

8. 設定内容を確認し、 [保存] をタップします。

| KING OF TIME TIMERECORDER キッティングアプリ [ver1.0.0.0] | ×        |
|--------------------------------------------------|----------|
| 設定内容をご確認下さい。                                     |          |
| [IPアドレス]DHCPを使用                                  |          |
| [認証種類]WPA2-PSK<br>[SSID]CS3<br>[パスワード]******     | <b>~</b> |
| 戻る                                               | 保存       |

9. 設定の保存が完了してダイアログが表示されたら [確認] をタップします。

| IP7              | 設定を保存しました |    |
|------------------|-----------|----|
| <br>[認証<br>[SSII |           | ы  |
| [パス!             | 確認        | -  |
| 戻る               |           | 保存 |

3.2.2. タイムレコーダーアプリのセットアップ

1. 「1.3. 事前準備」で通知された「タイムレコーダーアプリ セットアップ情報(Pit-21A)のお知 らせ」メール内の「セットアップナンバー」「セットアップコード」を入力し、 [次へ] をタップ します。

| KING OF TIME TIMERECORDER キッティングアプリ [ver1.0.0.0] | ×  |
|--------------------------------------------------|----|
| セットアップ情報を入力して下さい。                                |    |
| セットアップナンバー                                       |    |
| 2043525626                                       |    |
| セットアップコード                                        |    |
| UHD - BRSSP - PERVQ                              |    |
| 戻る                                               | 次へ |

※「セットアップナンバー」「セットアップコード」の入力で、タイムレコーダーを使用する所属 と本端末が紐づきます。

2.「準備が整いました。」と表示されたら [開始] をタップします。タイムレコーダーアプリのダ ウンロードとインストールが始まります。

| KING OF TIME TIMERECORDER キッティングアプリ [ver1.0.0.0] |
|--------------------------------------------------|
| 準備が整いました。                                        |
| ダウンロードとインストールを開始しま                               |
| す。                                               |
|                                                  |
|                                                  |
| 戻る開始                                             |

3. 時刻確認の画面が表示されるので、正しい時刻が表示されていることを確認し、 [次へ] をタッ

プします。

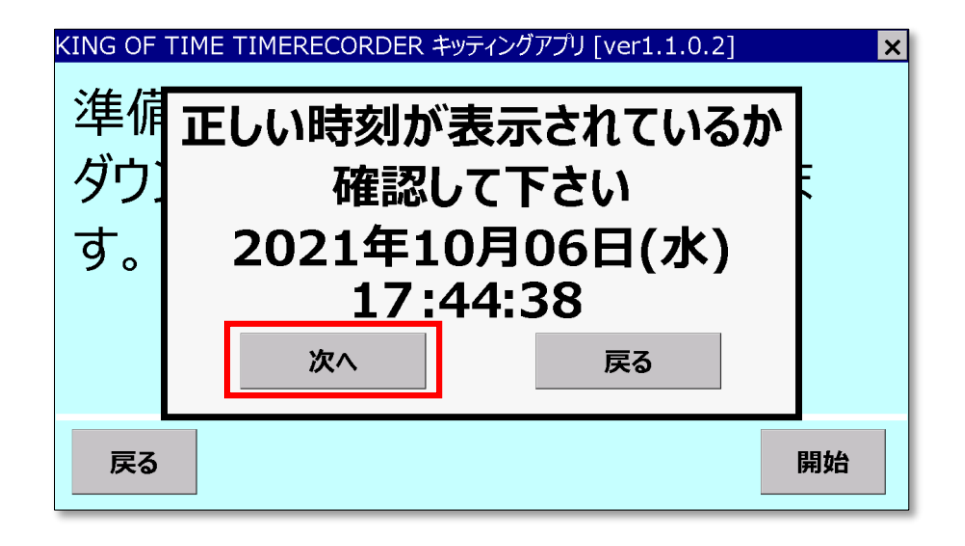

4. 手順1で紐づけをした所属のタイムレコーダーが起動します。

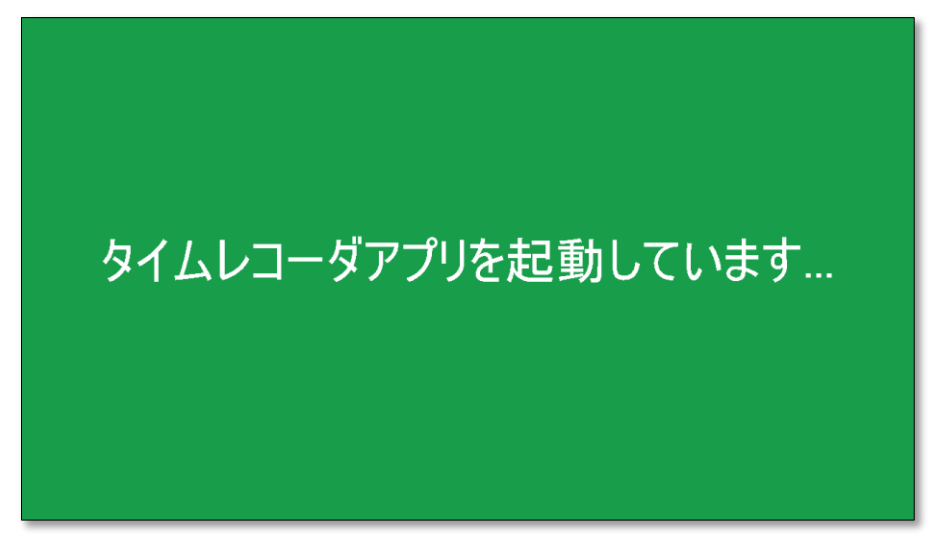

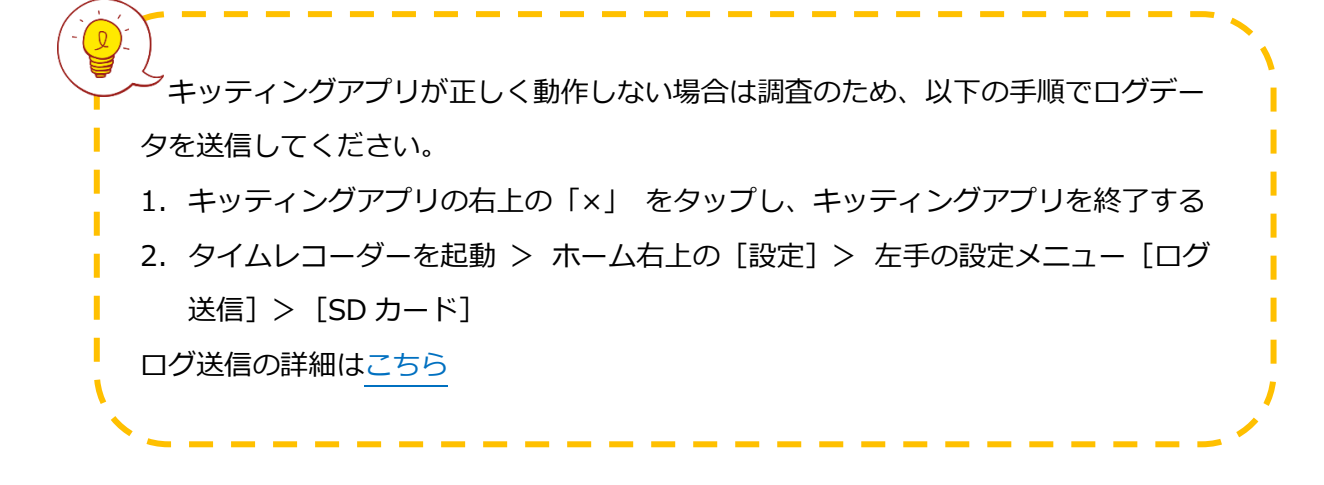

## 4. タイムレコーダーアプリの機能

キッティング後、タイムレコーダーアプリがダウンロードされ、タイムレコーダーが起動します。 タイムレコーダーの機能についてご案内します。

### 4.1. ホーム画面の概要

| KING OF TIME TIMERED<br>KING &FTIME<br>1<br>東京 | 2021年04月23日(金)<br>2 13:34:33 3 ♥ 設定 |
|------------------------------------------------|-------------------------------------|
|                                                |                                     |
| 4 🕂 出勤                                         | ▼退勤 休憩開始 休憩終了                       |
|                                                |                                     |

| 1 | 所属名       | 設定された所属名を表示します。                                                          |  |
|---|-----------|--------------------------------------------------------------------------|--|
| 2 | 時刻        | 時刻が表示されます。NTP サーバー時刻と同期されます。                                             |  |
| 3 | 設定ボタン     | 管理者向け設定画面へ遷移します。                                                         |  |
| 4 | 打刻種別選択ボタン | 打刻種別を選択します。タップすると認証の待機画面になります。<br>※打刻ボタンは、管理画面の設定によっては表示されない場合が<br>あります。 |  |

## 4.2. IC カード情報の登録

ご利用前に打刻するための IC カード情報を登録します。

1. 画面右上 [設定] をタップします。

| ER<br>2021年04日22日(金) |      |
|----------------------|------|
| 13:34:33             | ✿ 設定 |
|                      |      |
|                      |      |

2. 「認証登録」にて、ICカード情報を登録する従業員名を選択します。
 [登録を開始する]をタップします。

| KING OF TIME TI     | MERECORDER    |                 |     |      |
|---------------------|---------------|-----------------|-----|------|
| KING ÖFTIM          | <b>E</b> 2021 | 年04月23日         | (金) |      |
| 東京                  | 1             | <b>3:35</b> :14 | L   | <ホーム |
| 認証登録                |               | 認証              | 登録  |      |
| 接続先変更               | 絞り込み条件        | 従業員コード          | 名前  |      |
| サウンド                |               |                 |     |      |
| <b>再記動時刻</b>        | 従業員コード        | 名前              |     | •    |
|                     | 1000          | 勤怠 太郎           |     |      |
| データ史新               | 1101          | 箱崎 1101郎        |     |      |
| ログ送信                | 1102          | 箱崎 1102郎        |     |      |
|                     | 1103          | 箱崎 1103郎        |     |      |
|                     | 1104          | 箱崎 1104郎        |     | •    |
| アプリ終了<br>Ver1.0.0.0 |               | 登録を開            | 始する |      |

3. 認証画面に切り替わったら、IC カード読み取り部分にカードをかざします。

| KING OF TIME        | TIMERECORDER                       |
|---------------------|------------------------------------|
| KING öf TI          | me 2021年04月23日(金)                  |
| 東京                  | <b>13:35</b> :23                   |
| 認証登録                | <sub>&lt;戻る</sub> 勤怠 太郎(1000)の認証登録 |
| 接続先変更               |                                    |
| サウンド                | カードをかざしてください                       |
| 再起動時刻               |                                    |
| データ更新               |                                    |
| ログ送信                |                                    |
| ロールバック              |                                    |
| アプリ終了<br>Ver1.0.0.0 |                                    |

- 4. 登録する IC カードを端末にかざし、登録完了のメッセージが表示されたら [OK] をタップし
  - ます。

| KING OF TIME        | TIMERECORDER             |
|---------------------|--------------------------|
| KING ÖFTI           | <b>TE</b> 2021年04月23日(金) |
| 東京                  | <b>13:35</b> :33         |
| 認証登録                | 勤食 太郎(1000)の認証登録         |
| 接続先変更               | 勤怠 太郎の認証登録が完了しました。       |
| サウンド                |                          |
| 再起動時刻               | OK                       |
| データ更新               |                          |
| ログ送信                |                          |
| ロールバック              |                          |
| アプリ終了<br>Ver1.0.0.0 |                          |

5. 登録作業が完了したら、 [< ホーム]をタップして、ホーム画面に戻ります。

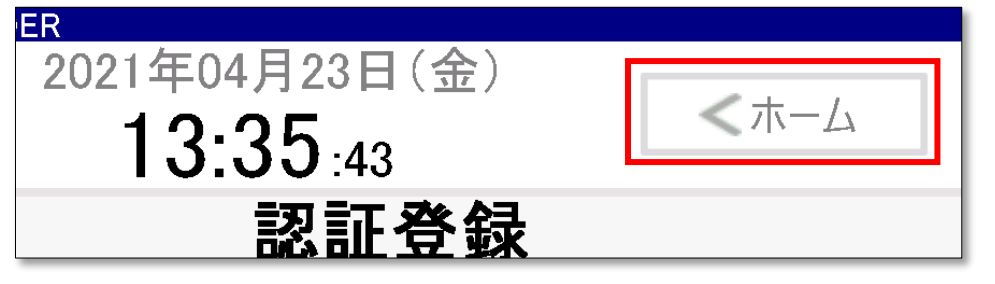

### 4.3. 打刻する

1. ホーム画面で、打刻種別ボタンをタップします。

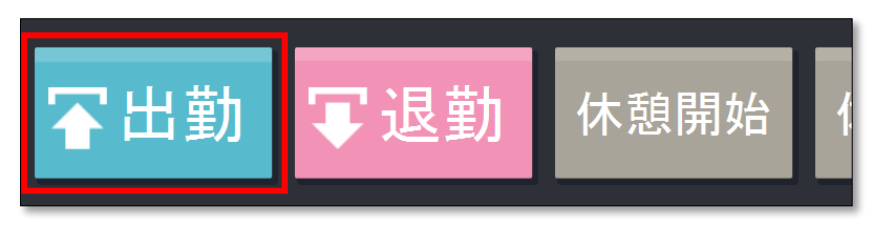

2. 認証画面が表示されたら、IC カード読み取り部分にカードをかざします。

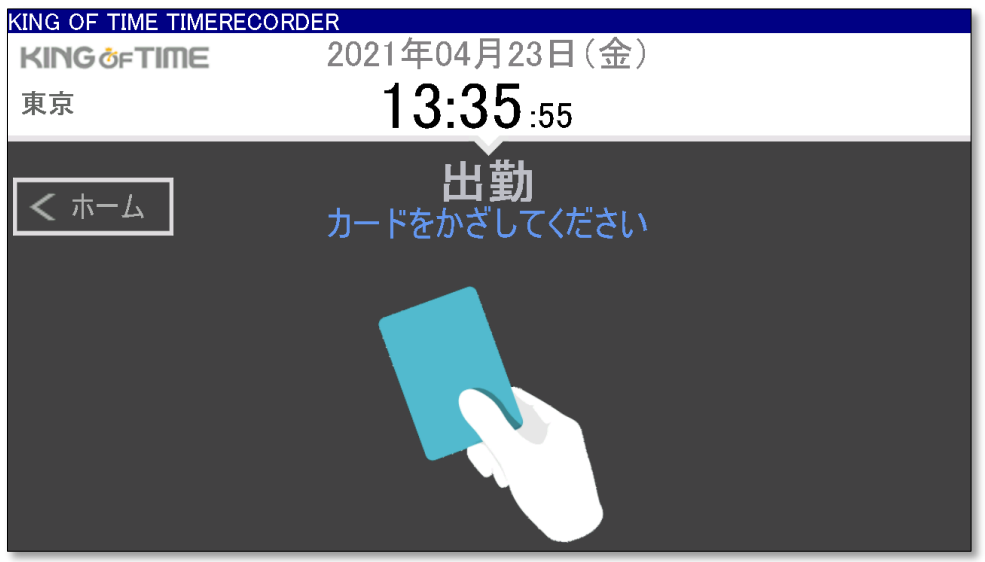

打刻に成功すると、メッセージが表示されます。数秒後に自動的に元の画面に戻ります。
 [完了]をタップするとすぐに画面が切り替わります。

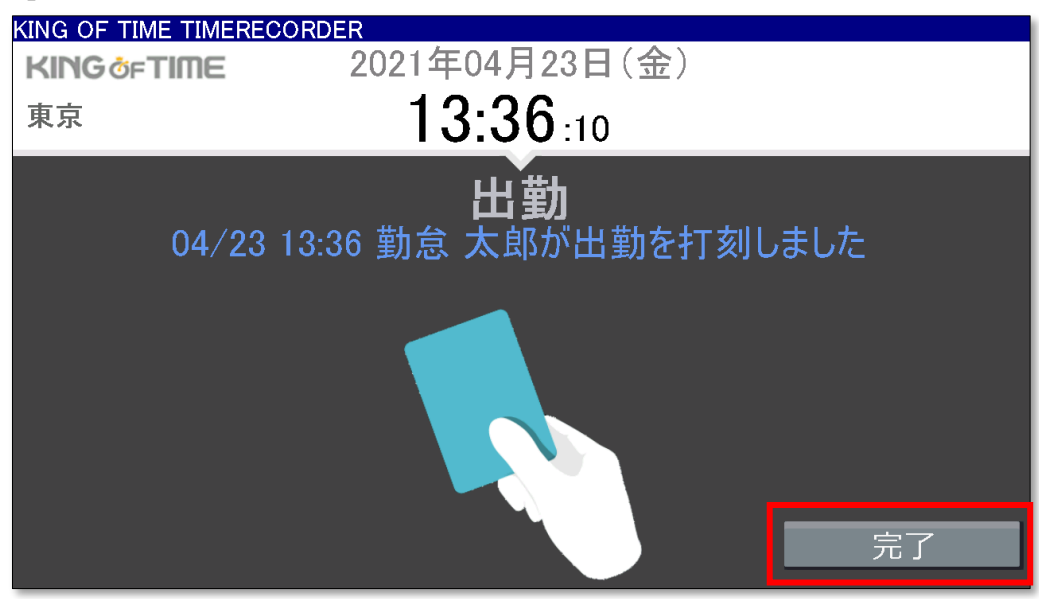

4.4. パスワードによる打刻

IC カードで認証できない場合は、パスワードで打刻できます。

#### 事前設定(パスワード打刻の許可)

管理者が事前に許可している従業員のみ、パスワード打刻が可能です。

 管理者は KING OF TIME 管理画面にログインし、設定 > 従業員 > 従業員設定 > 対象者の [編集] > 「パスワード」項目にて「パスワード打刻を許可する」を選択し、登録します。

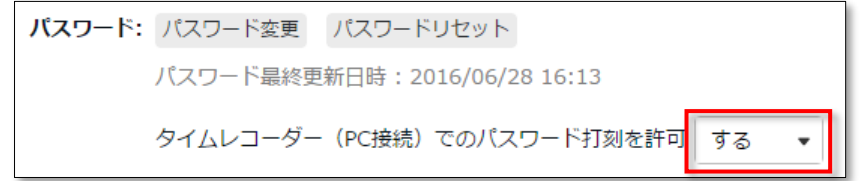

※この操作には「従業員設定」への編集権限が必要です。

2. その後、<u>タイムレコーダー</u>の[設定]メニュー内、「データ更新」を実行し、 アプリケーションに変更を反映させます。

#### パスワード打刻の手順

1. 打刻種別を選択します。

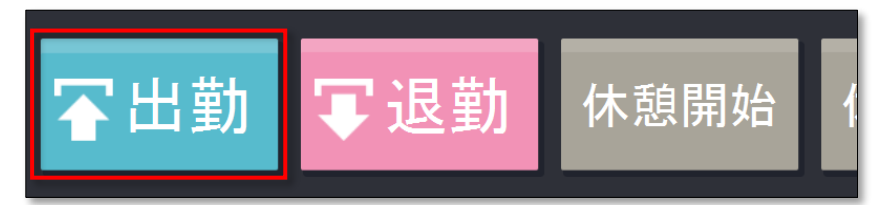

- 認証画面が表示されたら、端末のトリガーボタンを押します。
   右下に[パスワード認証]が表示されますのでタップします。
- ※ このボタンは、トリガーボタンを押下しているあいだのみ表示されます。

| KING OF TIME TIMERE | CORDER             |         |
|---------------------|--------------------|---------|
| KING OF TIME        | 2021年04月23日(金)     |         |
| 東京                  | <b>13:37</b> :05   | ♀ 設定    |
| <b>く</b> ホーム        | 出勤<br>カードをかざしてください |         |
|                     |                    |         |
|                     |                    | パスワード認証 |
|                     |                    | 認証登録    |

- 3. 「従業員」欄で対象者を選び、パスワードを入力して [認証する] をタップします。
  - 打刻が完了すると、ICカード認証の待機画面に戻ります。

| KING OF TIME TIMER  | ECORDER               |       |
|---------------------|-----------------------|-------|
| KING <b>Ö</b> FTIME | 2021年07月01日(木)        |       |
| kta本社               | 18:19:34              | ♥ 設定  |
| <b>く</b> ホーム        | 出勤<br>パスワードを認証してください。 |       |
|                     | 従業員                   |       |
|                     | 検証 一郎                 |       |
|                     | パスワード                 |       |
|                     | ****                  |       |
|                     | 認証する                  |       |
|                     |                       | カード認証 |
|                     |                       | 認証登録  |

### 4.5. オフライン状態での打刻

オフライン状態でも打刻は可能ですが、常時オンラインでご使用ください。

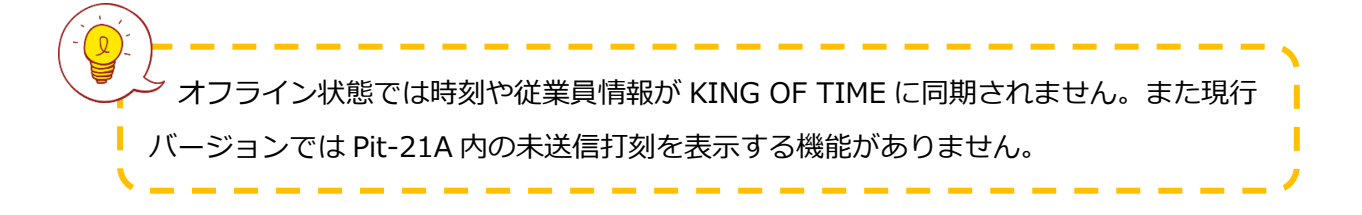

### 4.6. ヘルプ登録について

本端末では「ヘルプ登録」をしなくても、全従業員が打刻できます。ただし端末に設定されている 所属での打刻扱いになります。

自所属での打刻扱いにしたい場合、KING OF TIME 管理画面からヘルプ登録し、「自所属として扱う」にチェックを入れてください。ヘルプ登録の詳細はこちら。

# 5. アプリケーションの設定を変更する

画面右上の [設定] をタップするとメニューが表示され、各種設定を変更できます。

## 5.1. 設定メニュー概要

|                     | KING OF TIME T      | MERECORDER    |                  |       |       |
|---------------------|---------------------|---------------|------------------|-------|-------|
|                     | KING ÖFTIN          | <b>IE</b> 202 | 1年04月23日(        | 金)  「 |       |
|                     | 東京                  |               | <b>13:35</b> :14 |       | < ホーム |
|                     | 認証登録                |               | 認証登              | 舒録    |       |
| (2)                 | 接続先変更               | 絞り込み条件        | 従業員コード           | 名前    |       |
| 3                   | サウンド                |               |                  |       |       |
| $\overline{\Delta}$ | 再記動時刻               | 従業員コード        | 名前               |       |       |
| X                   |                     | 1000          | 勤怠 太郎            |       |       |
| (5)                 | テータ史新               | 1101          | 箱崎 1101郎         |       |       |
| à                   | ログ送信                | 1102          | 箱崎 1102郎         |       |       |
| $\aleph$            |                     | 1103          | 箱崎 1103郎         |       |       |
| (7)                 | ロールハック              | 1104          | 箱崎 1104郎         |       | •     |
| 8                   | アプリ終了<br>Ver1.0.0.0 |               | 登録を開め            | 台する   |       |

| 1 | 認証登録       | 従業員の IC カードを登録します。               |
|---|------------|----------------------------------|
| 2 | 接続先変更      | 設定する所属を変更できます。                   |
|   | (ネットワーク変更) | 接続するネットワークもこのメニューから変更できます。       |
| 3 | サウンド       | 認証時の音声ボリュームを変更できます。              |
|   |            | ※音声の変更はできません。                    |
| 4 | 再起動時刻      | 再起動が行われる時刻を変更できます。               |
| 5 | データ更新      | 従業員情報などを更新します。                   |
| 6 | ログ送信       | サーバーまたは MicroSDHC カードヘログを出力できます。 |
|   |            | ※MicroSDHC カードは付属しておりません。        |
| 7 | ロールバック     | アプリケーションをロールバックします。              |
|   |            | ※トリガーボタンを押すことでロールバックが表示されます。     |
| 8 | アプリ終了      | アプリを終了し、端末をシャットダウン可能な状態にします。     |

### 5.2. 設定メニュー詳細

#### 接続先変更

使用する所属や変更や接続するネットワークを変更できます。「セットアップナンバー」と「セットアップコード」を再入力し、タイムレコーダーの所属を変更できます。再セットアップする情報 については管理画面の「タイムレコーダーURL 送信」の情報をご確認ください。

| KING OF TIME        | TIMERECORDER      |
|---------------------|-------------------|
| KING öf TI          | me 2021年04月23日(金) |
| 東京                  | <b>13:38</b> :12  |
| 認証登録                | 接続先変更             |
| 接続先変更               |                   |
| サウンド                | セットアップナンバー        |
| 再起動時刻               |                   |
| データ更新               |                   |
| ログ送信                |                   |
| ロールバック              | ネットワーク設定          |
| アプリ終了<br>Ver1.0.0.0 | 保存する              |

[ネットワーク設定] をタップするとキッティングアプリが起動し、接続するネットワークを変更で きます。3.2 キッティングアプリによる初期設定~タイムレコーダーアプリの起動 を参考に設定し ます。

#### サウンド

認証時の音声ボリュームを変更できます。 ※音声の変更はできません。

#### 再起動時刻

1日1回、アプリケーションの更新チェックで再起動が行われ、その時刻を変更できます。デフォルトでは午前3時に設定されています。

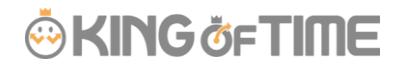

### データ更新

管理画面上で設定された従業員データや、タイムレコーダーの各種設定を取得し、反映します。

| KING OF TIME        | TIMERECORDER            |
|---------------------|-------------------------|
| KING of TI          | me 2021年04月23日(金)       |
| 東京                  | 13:39:15                |
| 認証登録                | <b>汉</b> 訂啓録            |
| 接続先変更               | サーバーから以下の情報を更新します。      |
| サウンド                | ·ジ1ムレコージー設定情報<br>·従業員情報 |
| 再起動時刻               |                         |
| データ更新               |                         |
| ログ送信                | 1103 箱崎 1103郎           |
| ロールバック              | 1104 箱崎 1104郎           |
|                     | 1105                    |
| アフリ終了<br>Ver1.0.0.0 | 登録を開始する                 |

#### ログ送信

お問い合わせの際にログが必要になった場合に、 [ネットワーク] を選択するとログデータをサー バーへ送信できます。

また、ネットワークに接続できない場合には MicroSDHC カードへの出力も可能です。 ※MicroSDHC カードは付属しておりません。

| KING OF TIME T | IMERECORDER          |
|----------------|----------------------|
| KING ÖFTIN     | ne 2021年04月23日(金)    |
| 東京             | 13:39: <sub>29</sub> |
| 認証登録           | 認証登録                 |
| 接続先変更          | ログを出力します。            |
| サウンド           | 出力先を選択して下さい。         |
| 再起動時刻          |                      |
| 二方百年           | SDカード キャンセル          |
| テーク史利          |                      |
| ログ送信           | 1103 箱崎 1103郎        |
|                | 1104 箱崎 1104郎        |
| ロールハック         | 1105 箱崎 1105郎        |
| アプロ終了          |                      |
| Ver1.0.0.0     | 登録を開始する              |

#### ロールバック

アプリケーションをロールバックします。アップデート後に打刻ができない場合などに、以前のバ ージョンに戻すことで応急的な対応ができます。

※トリガーボタンを押すことでロールバックが表示されます。

※ロールバック実施後はロールバック前のバージョンに戻せません。ご注意ください。

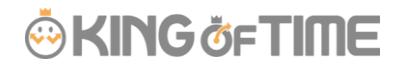

### アプリ終了

アプリケーションを終了します。端末をシャットダウンする際にご使用ください。

| KING OF TIME 1 | TIMERECORDER      |          |
|----------------|-------------------|----------|
| KING ÖFTIN     | ne 2021年06月30日(水) |          |
| 経理部            | <b>16:11</b> :37  | <ホーム     |
| 認証登録           |                   |          |
| 接続先変更          | アプリケーションを終了しますか?  | 名前       |
| サウンド           |                   |          |
| 再起動時刻          | 1413              | <b>^</b> |
| データ更新          | 100               |          |
| ログ送信           | 103 豊臣 秀吉         | _        |
| ロールバック         | 1103 豊臣 秀吉        | •        |
| アプリ終了          |                   |          |
| Ver1.0.0.3     | ②蘇を開始する           |          |

以下の画面が表示されたら電源プラグを抜きます。シャットダウンが完了します。

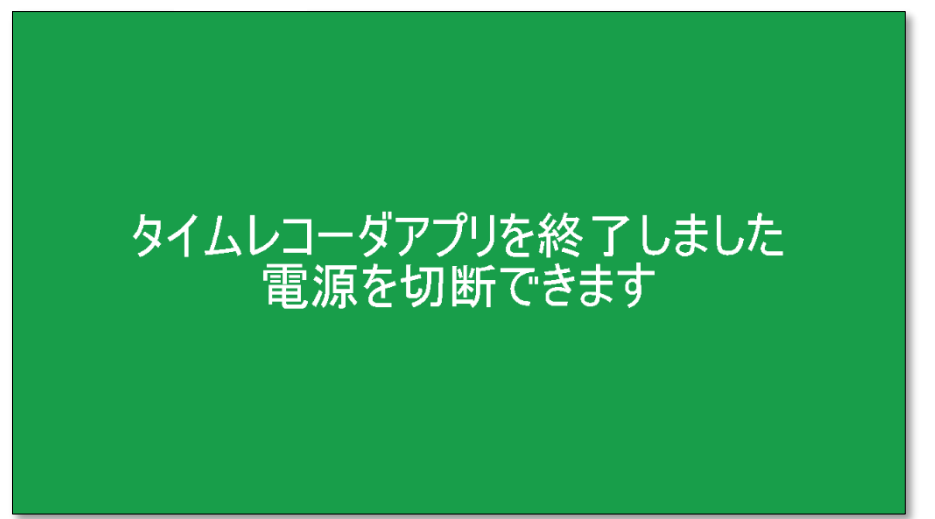

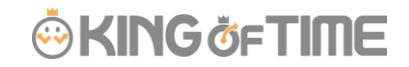

### 5.3. アプリケーションの自動更新機能

アプリケーションに更新がある場合、1日1回のサーバー同期時に併せてアプリケーションのアッ プデートも実行されます。適用されているバージョンは[設定メニュー]の画面左下にてご確認い ただけます。

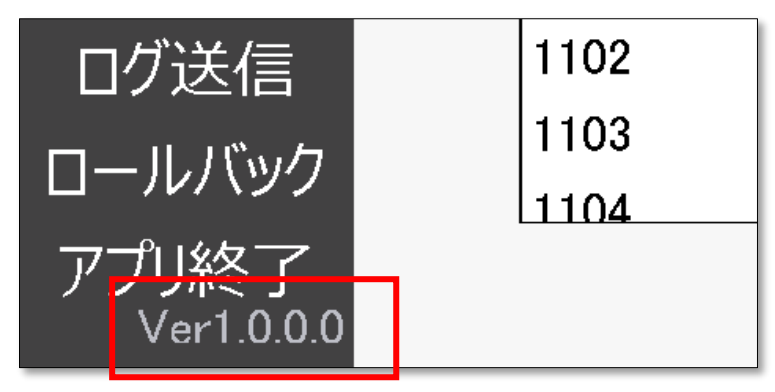

※再起動のタイミングは Pit-21A の [設定] > 「再起動時刻」から変更できます。 デフォルトでは、午前 3 時に設定されています。

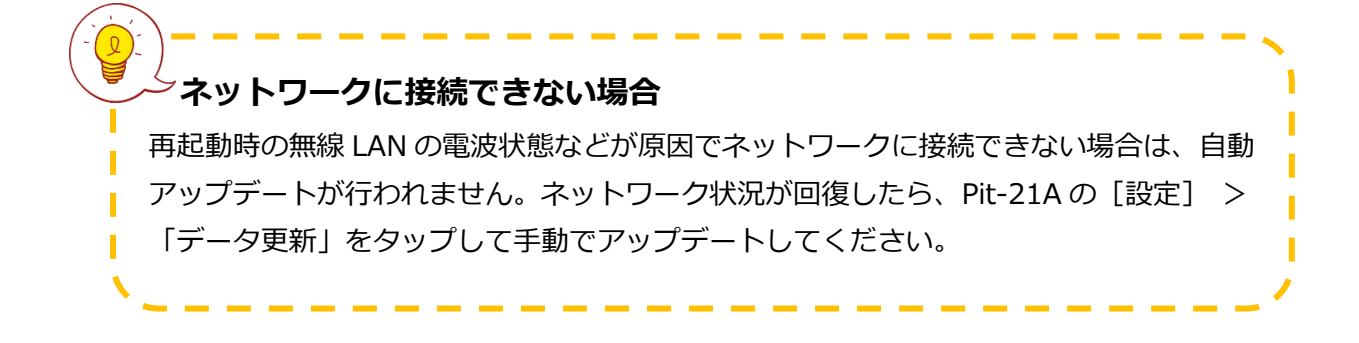

## 6. 管理画面で設定変更を行う

管理画面から、タイムレコーダーの動作や表示などの設定変更を行えます。

### 6.1. タイムレコーダー設定について

タイムレコーダー設定では、タイムレコーダーの動作や表示、ネットワークについての設定変更が 可能です。

※「所属・タイムレコーダー設定」の閲覧・編集権限がある管理者のみ操作可能です。

- 1. 設定変更は、管理画面にログインし、設定 > 組織 > タイムレコーダー設定より行います。
  - 企業全体に対して設定したい場合 …… 基本タイムレコーダー設定 > [編集]
  - 所属ごとに設定を変えたい場合 ……… 所属別タイムレコーダー設定 > [編集]
- 設定変更後すぐに反映させたい場合は、<u>タイムレコーダー</u>の[設定]メニュー内、「データ更新」をクリックし、アプリケーションに変更を反映させてください。[データ更新]を行わない場合でも、起動時または1時間毎に同期されます。

### 6.1.1. タイムレコーダー設定概要

#### 動作設定

| 認証デバイス    | 認証デバイスのタイプを設定します(指紋認証、IC認証など)。タイムレコー   |
|-----------|----------------------------------------|
|           | ダー設定の [タイムレコーダーURL送信] 内には、ここで選択している認証デ |
|           | バイス用の設定情報が表示されます。                      |
| 打刻時警告     | 打刻時に警告メッセージを表示するか否かを選択します。出勤、出勤と同じ打    |
|           | 刻が続いた場合や、出勤打刻がないのに、休憩打刻をするなど、不整合な打刻    |
|           | がされた場合に、タイムレコーダー上に警告を表示させることができます。     |
| 同一コードの    | 同じ認証情報(IC、指情報など)を再び受け付けられるようになるまでの間隔   |
| 再認証間隔     | を3~60秒で設定します。パスワード認証の場合、この項目は使用されません。  |
|           | ※この項目は、企業のタイムレコーダー設定にのみ表示されます。         |
| 他所属従業員の   | 他の所属の従業員が認証登録を行えるかどうかを設定します。           |
| 認証登録      |                                        |
| 認証・ヘルプ登録時 | 認証登録やヘルプ登録を行う際の従業員選択方法を設定します。          |
| の従業員選択方法  | 詳細は26ページをご参照ください。                      |
| パスワード認証時の | タイムレコーダーでパスワード認証を行う際の従業員選択方法を設定します。    |
| 従業員選択方法   | 詳細は26ページをご参照ください。                      |

### 表示設定

| 打刻ボタン設定  | 打刻ボタンの表示を設定することができます。          |
|----------|--------------------------------|
|          | 詳細は27ページをご参照ください。              |
| 打刻ボタンの自動 | 出勤・退勤ボタンを自動で選択状態にする時刻を設定します。   |
| 切り替え時刻   | 「打刻ボタン設定」にてボタン動作が「モード動作」の場合にのみ |
|          | 設定できます。 詳細は28ページをご参照ください。      |

### ネットワーク設定

| 打刻タイムアウト | 打刻の際に、サーバーへの接続が指定した時間以上できなかった場合、 |
|----------|----------------------------------|
|          | 端末上に打刻データを保存します。                 |

※上記以外の設定項目は現状、Pit-21A 非対応です。

# 

6.1.2. 認証・ヘルプ登録時の従業員選択方法

ヘルプ登録を行う際の従業員選択方法を設定できます。

#### 名前選択

一覧から従業員名を選択して登録を行います。

| 絞り込み条件 | 所属      | 従業員コード | 名前 |  |
|--------|---------|--------|----|--|
|        | 選択して下さい | •      |    |  |
| 従業員コード | 名前      |        |    |  |
| 1001   | 勤怠 太郎   |        |    |  |
| 1002   | 三木 友香   |        |    |  |
| 1003   | 樋口 有海   |        |    |  |
| 1004   | 横田 茂樹   |        |    |  |
| 3005   | 春日 光臣   |        |    |  |
| 3006   | 塩見えみ    |        |    |  |
| 3007   | 谷 真奈美   |        |    |  |
| 3008   | 守屋 知史   |        |    |  |

認証登録

120-1 00000

従業員コード

名前

絞り込み条件

所属 選択して下さい

> 石削 勤怠 太郎

50.0 × 100 × 100 ×

#### 名前選択+パスワード

一覧から従業員名を選択し、パスワード入力を行った 後、登録を開始します。

| ログノション (または従業ミコード) パフロード      |            |                   |        |  |
|-------------------------------|------------|-------------------|--------|--|
| リビノオ ブリリ しまたは 小主日 コートレキハ オリート | ログイン TD (ヨ | <b>Fたけ従業員コード)</b> | +パスワード |  |

ログインIDとパスワードを入力して、登録を開始しま す。本人以外の従業員情報を表示させたくない場合にお すすめします。

| 認証登録               |  |
|--------------------|--|
| ログインID */注意用コードでも行 |  |
| Regil 1001         |  |
| パスワード              |  |
| ••••               |  |
| 登録を開始する            |  |
|                    |  |
|                    |  |

※変更した設定内容は、タイムレコーダー画面より「データ更新」を行うと反映されます。 詳細は21ページをご参照ください。

### 6.1.3. パスワード認証時の従業員選択方法

パスワード認証時の従業員選択方法を設定できます。

### 名前選択+パスワード

一覧から従業員名を選択した後にパスワードを入力して 打刻します。

**ログイン ID(または従業員コード)+パスワード** ログインIDとパスワードを入力して打刻します。

※変更した設定内容は、タイムレコーダー画面より「データ更新」を行うと反映されます。 詳細は 21 ページをご参照ください。

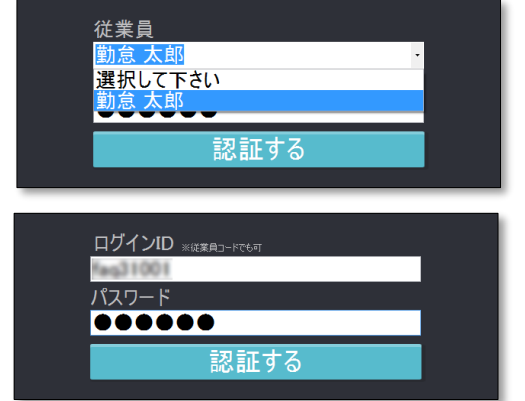

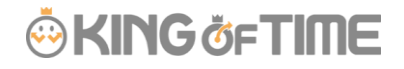

打刻ボタンの表示を設定することができます。[編集]をクリックするとタイムレコーダー 打刻ボタン設定に遷移します。

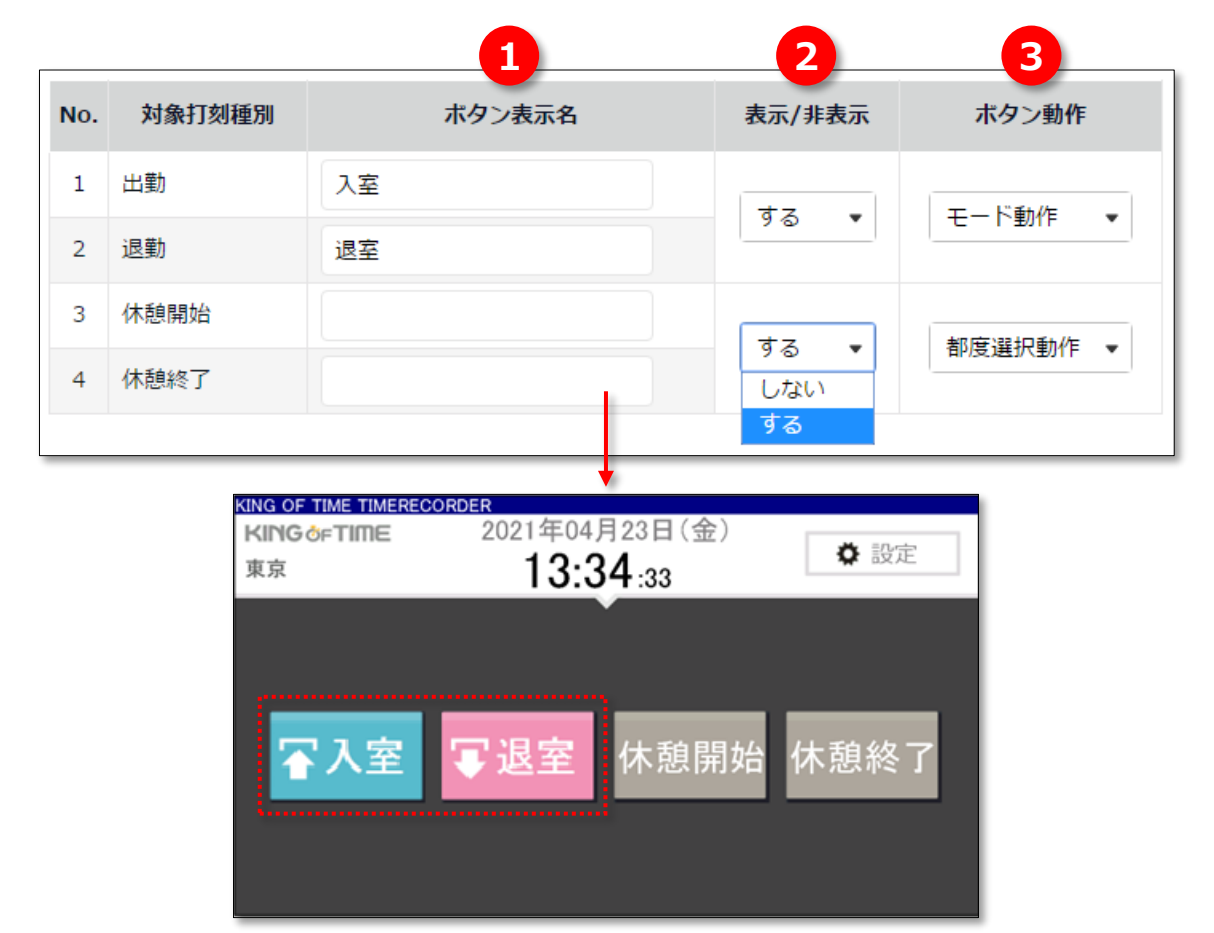

 ①ボタン表示名 タイムレコーダーの打刻ボタン名を設定することができます。
 企業のタイムレコーダー設定でのみ設定可能で、全所属に反映されます。
 登録可能文字数は20字です。
 ※管理画面上の打刻種別名は変わりません。
 ②表示/非表示 打刻ボタンの表示/非表示を設定することができます。「する」に設定した 打刻種別のみタイムレコーダー上に打刻ボタンが表示されます。
 ③ボタン動作 タイムレコーダーで打刻を行った後のボタン動作を設定することができます。
 モード動作……打刻を行った後にその打刻種別の待機画面が維持されます。
 都度選択動作…打刻を行った後にホーム画面に戻ります。

※変更した設定内容は、タイムレコーダー画面より「データ更新」を行うと反映されます。 詳細は 21 ページをご参照ください。

#### 6.1.5. 打刻ボタンの自動切り替え時刻

出退勤モードの自動切り替え時刻を設定できます。出退勤モードが自動的に切り替わるため、 従業員の操作を減らすことができます。

例えば、

- ・ 出勤ボタンの自動切り替え時刻を、 5時00分
- ・ 退勤ボタンの自動切り替え時刻を、13時00分

と設定した場合、

5時00分~12時59分は出勤モード、13時00分~4時59分は退勤モードに自動的に切り替わります。 途中で他の種類の打刻等の操作を行った場合、最後の画面遷移から1分後に設定したモードに自動的 に戻ります(アプリケーション上で設定メニューを表示している時には切り替わりません)。

※「出勤ボタンの自動切り替え時刻」と「退勤ボタンの自動切り替え時刻」は必ずセットで 設定してください。

※「打刻ボタン設定」にて出勤・退勤のボタン動作が「モード動作」の場合にのみ設定できます。 ※変更した設定内容は、タイムレコーダー画面より「データ更新」を行うと反映されます。

詳細は21ページをご参照ください。

## 7. サポートサービスのご案内

セットアップやご利用でお困りの際は、サポートサービスをご活用ください。

## 7.1. オンラインヘルプ

タイムレコーダーに関するトラブルシューティングや仕様解説、高度な設定方法を FAQ サイト 【オンラインヘルプ】にまとめております。

管理画面右上の「ヘルプ」からご利用ください。

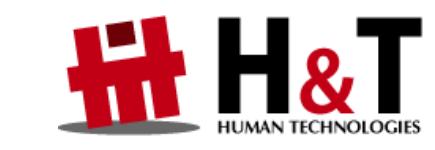

本書の内容の一部または全部を無断転載することは禁止されています。 本書の内容関しては訂正・改善のため、将来予告なしに変更することがあります。

Copyright © 2022 Human Technologies, Inc.

Last Updated - 2025/3/10